# Elektronisk spelarförteckning 2017

Här kommer viktig information gällande spelarförteckningarna i seriespelet!

<u>Alla</u> seniorserier, Herr och Dam, Junior P18 samt F16 Dam och från 2017 <u>alla</u> Ungdomsserier 10-16 år, administrerar spelarförteckningarna via FOGIS. Här skapar föreningarna sina spelarförteckningar före match, skriver ut i minst två ex. (Gör gärna tre ex. så kan man lämna ett ex till speaker/matchvärd också) och tar med till matchtillfället samt här godkänner domaren matchresultatet. Efter matchen gör domaren sedan en händelserapportering så målskyttar, varningar, utvisningar och publiksiffra syns på matchen på vår hemsida!

Handläggning serier med distriktsdomare: <u>Alla</u> seniorserier, Herr och Dam, Junior P18, P16 samt F16 Dam.

- Innan match skapas en spelarförteckning som tas med till matchen i minst två exemplar. Gör gärna tre ex. så kan man lämna ett ex till speaker/matchvärd också. Manual bifogas!
- Glöm inte stryka eller lägga till spelare om ändringar skett nära inpå matchstart. Spelarförteckningen ska vara komplett med rätt spelare och tröjnummer.
- OBS! Efter matchen godkänner ledaren samt domaren matchnoteringar precis som vanligt med en underskrift. Var noga med att kontrollera så målskyttar, varnade och utvisade spelare stämmer. Se till så domaren också signerar på din domarrapport. Behåll denna kopia ifall domarrapporten sedan inte stämmer i FOGIS.
- Domaren ska sedan administrera spelarförteckningen/domarrapporten senast 24 timmar efter spelad match.
- När domaren godkänt spelarförteckningen/domarrapporten finns den för påseende och utskrift i Fogis för båda föreningarna i aktuell match.
- Föreningen har sedan i uppgift att senast 72 tim efter match kontakta domare och kansliet för att korrigera ev. fel i godkänd rapport.
- Läs mer i TB 4 Kap 6 §

**Från och med säsongen 2012 flyttades ansvaret för resultatrapportering över till domaren**. Han har en halvtimma på sig att rapportera resultatet via SMS eller Fogis. Föreningen kan dock fortfarande göra detta och vara behjälplig. Det är bättre att två gör det än ingen! Detta är ju för att våra tabeller på hemsidan ska uppdateras så fort matcherna är spelade.

# Samtliga senior/juniorserier, F16 Dam och P16, ska händelserapporteras fullt ut, dvs. med målskyttar, varningar och utvisningar.

Med vänliga hälsningar Smålands FF Mats Larlind 036-34 54 47 <u>mats.larlind@smalandsfotbollen.se</u>

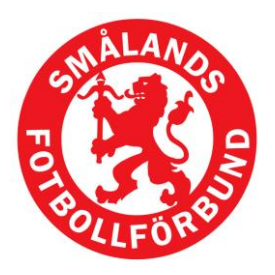

#### Smålands Fotbollförbund

Postadress Box 484 551 16 Jönköping

**Besöksadress** Huskvarnavägen 56

**Telefon och fax** Tel, vxl: 036-34 54 00 Fax: 036-34 54 18

**Resultattelefon** 0730 – 126 126

Internet E-post: kansli@smalandsfotbollen.se Hemsida: www.smalandsfotbollen.se

Organisations-nummer 82 60 00 - 37 21

**Bankgiro** 697-4430

| FÖRBEREDE<br>- Uppdatera Tr<br>- Välj Laget (La                                                             | E <b>LSE FÖR</b><br>uppen. Gå i<br>agnamnet) c                             | <b>E SÄSONG</b><br>in på Lag-Flik<br>lär uppdateri                             | EN.<br>ken p<br>ngen          | oå Sta<br>n ska : | artsidan.<br>ske            |                                       |         |
|----------------------------------------------------------------------------------------------------|----------------------------------------------------------------------------|--------------------------------------------------------------------------------|-------------------------------|-------------------|-----------------------------|---------------------------------------|---------|
| 🎾 🔏 FOGIS - Fotbollens Gemensam                                                                             | nma Informationssystem                                                     |                                                                                | /                             |                   |                             |                                       |         |
| BK Forward<br>Säsongen 2008 Coristi<br>Arkiv Förening                                                       | ian Lundell ▶ Manualer<br>ut ▶ Örebros Fotbollförbur                       | nd                                                                             |                               |                   | Fotbollens G                | FOGIS<br>Semensamma Informationssyste | 9775    |
| <ul> <li>Senior ○ Ungdom</li> <li>Herrar</li> <li>Div 1, herrar</li> <li>Cuper</li> </ul>                   | Meddelanden (6)<br>Lag som deltar i<br>Föreslagna lag<br>Lag Tävlingskates | Lag (0) Resultat (3)<br>tävlingar under aktuell si<br>gori Status Datum Kontak | Utbildnin<br>äsong<br>tperson | ıg (0) M          | atchändringar (4)           | Saknade domarrappor                   | ter (0) |
| <ul> <li>Folksam-Cup</li> <li>Kval till Svenska Cupen</li> </ul>                                            | Aumälda lag 🕨 Visa lis                                                     | tan i utskriftsvänligt format                                                  |                               |                   |                             |                                       |         |
|                                                                                                    | Lay                                                                        | 🔺 Tävlingskategori                                                             | Status                        | Datum             | Kontaktperson               |                                       | È       |
| Enskilda matcher                                                                                            | BK forward                                                                 | Div 1, herrar                                                                  | Anmält                        | 2007-12-          |                             | Uppdatera<br>kontaktoers              |         |
| <ul> <li>Folksam-Cup Omg. 1-5</li> <li>Träningsmatcher 3 domare</li> <li>Träningsmatcher Fotboll</li> </ul> | BK Forward                                                                 | Folksam-Cup                                                                    | Anmält                        | 2008-02-<br>15    | Sten Ekström                | Uppdatera<br>kontaktpers              |         |
| <b>.</b>                                                                                                    | BK Forward                                                                 | Folksam-Cup Omg. 1-5                                                           | Anmält                        | 2008-02-          |                             | Uppdatera                             |         |
| • Träningsmatcher                                                                                           | BK Forward                                                                 | JDM Herrar                                                                     | Anmält                        | 2008-02-<br>20    | Kenneth Lindström           | Uppdatera<br>kontaktpers              |         |
|                                                                                                    | BK Forward                                                                 | Kval till Svenska Cupen                                                        | Anmält                        | 2008-03-<br>10    | Sten Ekström                | Uppdatera<br>kontaktpers              |         |
|                                                                                                    | BK Forward                                                                 | Kval-JAL                                                                       | Anmält                        | 2008-02-<br>20    | Kenneth Lindström           | Uppdatera<br>kontaktpers              |         |
|                                                                                                    | BK Forward                                                                 | Kval-PAL                                                                       | Anmält                        | 2008-02-<br>20    | Pär Hoffner                 | Uppdatera<br>kontaktpers              |         |
|                                                                                                    | BK Forward Gul                                                             | P10                                                                            | Anmält                        | 2008-02-<br>20    | Peter Ottosson-<br>Lundmark | Uppdatera<br>kontaktpers              |         |
|                                                                                                    | BK Forward Svart                                                           | P10                                                                            | Anmält                        | 2008-02-<br>20    | Peter Ottosson-<br>Lundmark | Uppdatera<br>kontaktpers              |         |
|                                                                                                    | BK Forward Lundby<br>Svart                                                 | P11                                                                            | Anmält                        | 2008-02-<br>20    | Lars-Eric Gustafsson        | Uppdatera<br>kontaktpers              |         |
|                                                                                                    |                                                                            |                                                                                |                               |                   |                             |                                       |         |

- **A** FOGIS - Fotbollens Gemensamma Informationssys **BK Forward** ▶ Christian Lundell ▶ N
  ▶ Logga ut ▶ Örebros F Förening Arkiv Lag - BK Fo ⊙ <sub>Senior</sub> C <sub>Ungdom</sub> ~ ~ ~ Herrar Uppgifte Tävlingar Matcher Personer Anläggningar Trupp Div 1, herrar ∂Lägg till s Cuper A Sp
   Abm
   Ahm
   Dani
   Ahm
   Dani
   Gab
   Her
   Jora
   Jora
   Jora
   Jora
   Jora
   Jora
   Jora
   Jora
   Jora
   Jora
   Jora
   Jora
   Jora
   Jora
   Jora
   Jora
   Jora
   Jora
   Jora
   Jora
   Jora
   Jora
   Jora
   Jora
   Jora
   Jora
   Jora
   Jora
   Jora
   Jora
   Jora
   Jora
   Jora
   Jora
   Jora
   Jora
   Jora
   Jora
   Jora
   Jora
   Jora
   Jora
   Jora
   Jora
   Jora
   Jora
   Jora
   Jora
   Jora
   Jora
   Jora
   Jora
   Jora
   Jora
   Jora
   Jora
   Jora
   Jora
   Jora
   Jora
   Jora
   Jora
   Jora
   Jora
   Jora
   Jora
   Jora
   Jora
   Jora
   Jora
   Jora
   Jora
   Jora
   Jora
   Jora
   Jora
   Jora
   Jora
   Jora
   Jora
   Jora
   Jora
   Jora
   Jora
   Jora
   Jora
   Jora
   Jora
   Jora
   Jora
   Jora
   Jora
   Jora
   Jora
   Jora
   Jora
   Jora
   Jora
   Jora
   Jora
   Jora
   Jora
   Jora
   Jora
   Jora
   Jora
   Jora
   Jora
   Jora
   Jora
   Jora
   Jora
   Jora
   Jora
   Jora
   Jora
   Jora
   Jora
   Jora
   Jora
   Jora
   Jora
   Jora
   Jora
   Jora
   Jora
   Jora
   Jora
   Jora
   Jora
   Jora
   Jora
   Jora
   Jora
   Jora
   Jora
   Jora
   Jora
   Jora
   Jora
   Jora
   Jora
   Jora
   Jora
   Jora
   Jora
   Jora
   Jora
   Jora
   Jora
   Jora
   Jora
   Jora
   Jora
   Jora
   Jora
   Jora
   Jora
   Jora
   Jora
   Jora
   Jora
   Jora
   Jora
   Jora
   Jora
   Jora
   Jora
   Jora
   Jora
   Jora
   Jora
   Jora
   Jora
   Jora
   Jora
   Jora
   Jora
   Jora
   Jora
   Jora
   Jora
   Jora
   Jora
   Jora
   Jora
   Jora
   Jora
   Jora
   Jora
   Jora
   Jora
   Jora
   Jora
   Jora
   Jora
   Jora
   Jora
   Jora
   Jora
   Jora
   Jora
   Jora
   Jora
   Jora
   Jora
   Jora
   Jora
   Jora
   Jora
   Jora
   Jora
   Jora
   Jora
   Jora
   Jora
   Jora
   Jora
   Jora
   Jor Folksam-Cup
   Kval till Svenska Cupen re Yasin 199104227898 199008204050 Kuhi Enskilda matcher örndahl 199007134373 Folksam-Cup Omg. 1-5
   Träningsmatcher 3 domare
   Träningsmatcher Fotboll 198004285931 el Bulut 198103211713 Kuhi / Touma 198903226739 198111193515 Övrigt Svensson Gredenborn 198203176634 Träningsmatcher f Ibrahim 199103131653 ny Mathisen 198304196697 tofer Jonsson 198408021957 cus Lidén 198512226658 198901236714 ias Englund ttias Norgren 198306136618 198108216675 ael Nilsson las Lönnqvist 198703116759 das Solberg 198407116675 das Gustafsson 197009066650 eter Olsson 198210246636 obin Rosén 198312236634 dro Pavicevic 198701173679 R
- Välj fliken trupp och Radera eller Lägg till Spelare från spelarlistan.

- Välj sedan fliken Personer för att uppdatera de ledare som ska finnas med kring laget.
- För att lägga till ledare välj lägg till person.

|                               | $\backslash$                                      |                         |            |                    |                 |                  |      |
|-------------------------------|---------------------------------------------------|-------------------------|------------|--------------------|-----------------|------------------|------|
| 🖗 FOGIS - Fotbollens Gemensam | na Informationssystem                             | $\overline{\mathbf{A}}$ | /          |                    |                 |                  |      |
| BK Forward<br>Säsongen 2008   | an Lundell 🕨 Manualer<br>ut 🕨 Örebros Fotbollförl |                         |            |                    |                 | Fotbollens Gemer | OGIS |
| Arkiv Förening                |                                                   | /                       |            |                    |                 |                  |      |
|                               | /                                                 |                         |            | <b>`</b>           |                 |                  |      |
| ⊙ Senior C Ungdom             | Lag - BK Forward                                  |                         |            |                    |                 |                  |      |
| Herrar                        | Uppgifte                                          | ivlingar                | Matche     | r Personer         | Anläggningar    | Trupp            |      |
| Div 1, herrar                 | @ ¥                                               | -                       | 1          |                    |                 |                  |      |
| Cuper                         | Lägg till person                                  |                         |            |                    |                 |                  |      |
| Folksam-Cup                   | 🗌 Visa även avslut                                | ade rolle               |            |                    |                 |                  |      |
| Kval till Svenska Cupen       | Person                                            | E-post                  | Lagnamn    | 🛆 Tävlingskategori | Roll            | Kontaktperson    |      |
| Enskilda matcher              | Thomas Bengtsson                                  |                         | BK Forward |                    | Tränare         |                  |      |
| Fallenn-Cun Oma 1-5           | Patrik Rinne                                      |                         | BK Forward |                    | Målvaktstränare |                  |      |
| Träningsmatcher 3 domare      | Peter Vidmark                                     |                         | BK Forward |                    | Tränare         |                  |      |
| Träningsmatcher Fotboll       | Sten Ekström                                      |                         | BK Forward | Folksam-Cup        | Kontaktperson   | <b>V</b>         |      |
|                               | l ll en let no                                    | <b>-</b>                |            |                    | 100 B (100 B)   | -                |      |

- Klicka på personer hos din förening. Välj personen och roll i laget.

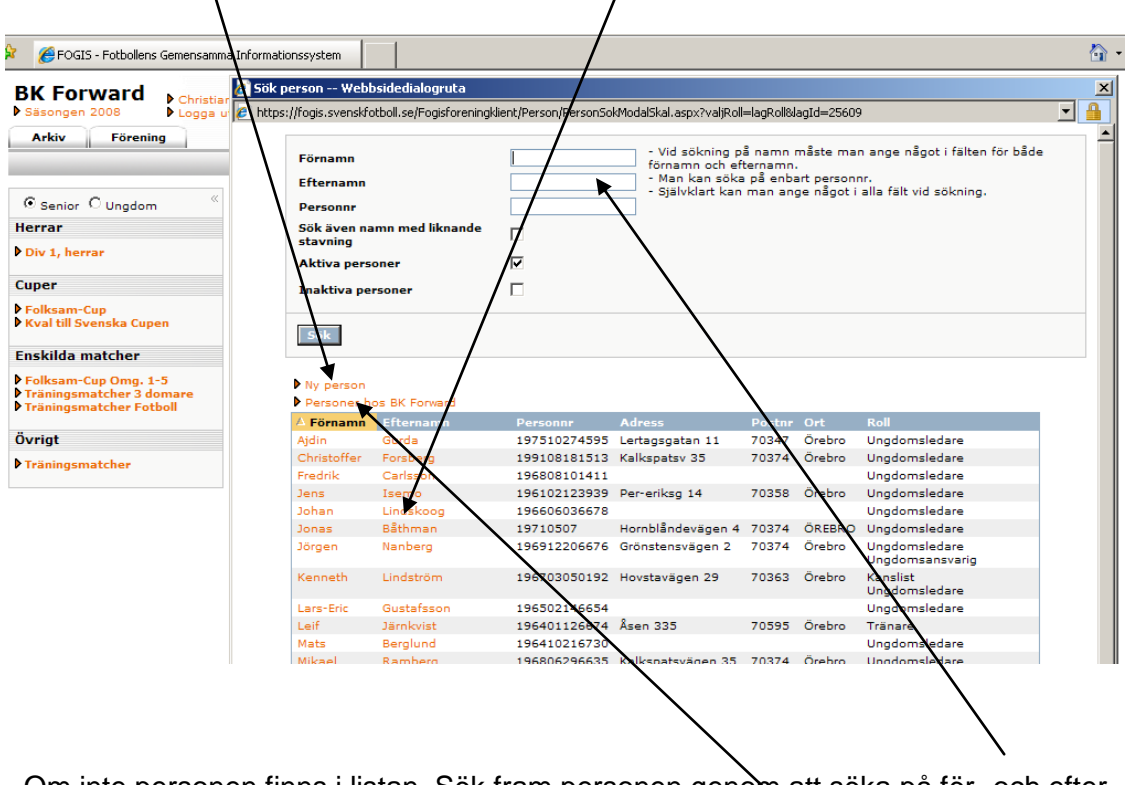

- Om inte personen finns i listan. Sök fram personen genom att söka på för- och efter namn eller personnummer. Hittas inte personen gör en ny person.

#### FÖRE VARJE MATCH

- Klicka på serien ????? till vänster. Välj fliken Matcher och klicka på den aktuella matchens matchnummer.

| /                                                                             |                                        |                                |                   |                     |                     |                                             |   |
|-------------------------------------------------------------------------------|----------------------------------------|--------------------------------|-------------------|---------------------|---------------------|---------------------------------------------|---|
| 🎾 🔏 FOGIS - Fotbollens Gemensamn                                              | na Informationssystem                  | 1                              |                   |                     |                     |                                             |   |
| BK Forward<br>Sasongen 2005<br>Arkiv<br>Förening                              | n Lundell 🎙 Manu<br>ut 🖡 Örebro⊊ Fotbo | aler<br>Ilförbund              |                   |                     | Fotbol              | FOGIS<br>lens Gemensamma Informationssystem |   |
| © Senio C Ungdom<br>Herrar<br>Div 1, herrar                                   | Tävlingskateg<br>Uppgifter             | Dri - Div 1, herr<br>Tävlingar | ar<br>Anmälda lag | Matcher             |                     |                                             |   |
| Cuper                                                                         | Status Spelp                           | ogramet offentlig              | gjort             |                     |                     |                                             |   |
| <ul> <li>Folksam-Cup</li> <li>Kval till Svenska Cupen</li> </ul>              | Tävling                                | A MatchNr O                    | ng Hemmalag       | Bortalag            | Datum / tid         | Resultat Anläggning                         |   |
|                                                                               | Div 1 Norra,<br>herrar                 | 000011004 1                    | BK Forward        | Vasalunds IF        | 2008-04-20<br>17:00 | Trängens IP                                 |   |
| Folksam-Cup Omg. 1-5                                                          | Div 1 Norra,<br>herrar                 | 000011010 2                    | IK Brage          | BK Forward          | 2008-04-27<br>16:00 | Domnarvsvallen                              | 1 |
| <ul> <li>Träningsmatcher 3 domare</li> <li>Träningsmatcher Fotboll</li> </ul> | Div 1 Norra,<br>herrar                 | 000011018 3                    | BK Forward        | Valsta Syrianska IK | 2008-05-03<br>16:00 | Trängens IP                                 |   |
| Övrigt                                                                        | Div 1 Norra,<br>herrar                 | 000011023 4                    | Östersunds FK     | BK Forward          | 2008-05-10<br>16:00 | Hofvallens IP                               |   |
| ▶ Träningsmatcher                                                             | Div 1 Norra,<br>herrar                 | 000011032 5                    | BK Forward        | Umeå FC             | 2008-05-17<br>16:00 | Trängens IP                                 |   |
|                                                                               | Div 1 Norra,                           | 000011036 6                    | Syrianska FC      | BK Forward          | 2008-05-24          | Södertälje                                  |   |

- Klicka på Fliken Trupp längst till höger. Välj din trupp genom att välja från en tidigare match (går ej i första matchen). Även tröjnummer blir då förvalda. Eller välj från Truppen eller direkt från spelarlistan. Klicka på kikaren för att få fram detta.

| 😤 🕸 🔏 FOGIS - Fotbollens Gemer                                                                              | Isamma Informationssystem                                                                               |             |
|----------------------------------------------------------------------------------------------------|----------------------------------------------------------------------------------------------------|-------------|
| BK Forward<br>► Säsongen 2008 ► Lo<br>Arkiv Förening                                                        | ristian Lundell Manualer<br>gga ut Dorebros Fotbollförbund Fotbollens Gemensamma Inf                    | s<br>Jormat |
| ⊙ Senior C Ungdom 《                                                                                         | Match - BK Forward - Vasalunds IF                                                                       |             |
| Herrar                                                                                                    | Uppgifter Domare Resultat Händelser Trupp                                                               |             |
| Cuper                                                                                                    | Ø<br>▶ Trunnen får administraras fram till: 2008-04-20 17:00                                            |             |
| Folksam-Cup Kval till Svenska Cupen                                                                         | Skriv ut spelarförfackning                                                                              |             |
| Enskilda matcher                                                                                            | Hämta spelare til matchens trupp från:                                                                  |             |
| <ul> <li>Folksam-Cup Omg. 1-5</li> <li>Träningsmatcher 3 domare</li> <li>Träningsmatcher Fotboll</li> </ul> | lagets trupp                                                                                            |             |
| Övrigt                                                                                                    |                                                                                                    |             |
| ▶ Träningsmatcher                                                                                           | Antal spelare i truppen: 0<br>Max antal tillåtna spelare: 18<br>Nr Kap Ers Personnr <mark>A Namn</mark> |             |
|                                                                                                    | Hämta ledare till matchen från:                                                                         |             |
|                                                                                                    | en tidigare match Omg 1 BK Forward - Vasalunds IF (2008-04-20)                                          |             |
|                                                                                                    | lagets personer 🚓                                                                                       |             |
|                                                                                                    | Antal ledare i truppen: <b>0</b><br>Max antal tillåtna ledare: <b>6</b>                                 |             |
|                                                                                                    | Tips: Klicka på en ledares namn för att uppdatera ledarens roll!                                        |             |
|                                                                                                    | Spara Radera                                                                                            |             |

Välj vilka spelare som ska spela i matchen genom att "bocka i" till vänster och lägg till längst ner.

| -     | .svensktotboll.s | e/Fogisforeningl | klient/Match/MatchLa | iggTillSpelareTillMatchTruppMod |
|-------|------------------|------------------|----------------------|---------------------------------|
| Spela | ire i lagets tru | ibb              | /                    |                                 |
|       | △ Förnamn        | Efternamn        | Personnummer         |                                 |
|       | Ahmad            | Yasin            | 199104227898         |                                 |
|       | Dana             | Kuhi             | 199008204050         |                                 |
|       | Erik             | Björndahl        | 199007134373         |                                 |
|       | Gabriel          | Bulut            | 198004285931         |                                 |
|       | Herish           | Kuhi             | 198103211713         |                                 |
|       | limmy            | Touma            | 198903226739         |                                 |
|       | Johan            | Svensson         | 198111193515         |                                 |
|       | Jonas            | Gredenborn       | 198203176634         |                                 |
|       | Josef            | Ibrahim          | 199103131653         |                                 |
|       | Kenny            | Mathisen         | 198304196697         |                                 |
|       | Kristofer        | Jonsson          | 198408021957         |                                 |
|       | Marcus           | Lidén            | 198512226658         |                                 |
|       | Mathias          | Englund          | 198901236714         |                                 |
|       | Mattias          | Norgren          | 198306136618         |                                 |
| ф –   | Mikael           | Nilsson          | 198108216675         |                                 |
| ф.    | Niklas           | Lönnqvist        | 198703116759         |                                 |
| П     | Niklas           | Solberg          | 198407116675         |                                 |
|       | Niklas           | Gustafsson       | 197009066650         |                                 |
|       | Peter            | Olsson           | 198210246636         |                                 |
|       | Robin            | Rosén            | 198312236634         |                                 |
|       | Sandro           | Pavicevic        | 198701173679         |                                 |

Skriv in Tröjnummer och välj kapten samt spara längst ner. Ersättare ska ej väljas ?!

| 🔆 🎄 🏉 FOGIS - Fotbollens Ge                                                                                                 | menamma Informationssystem                                                                                                    | <u>à</u> .                                 |
|----------------------------------------------------------------------------------------------------|----------------------------------------------------------------------------------------------------|--------------------------------------------|
| BK Forward<br>Sasongen 2008<br>Arkiv Förening                                                                               | Christian Lundell ▶ Manualer<br>Loga ut ▶ Orebros Fotbollforbund Pashol                                                                                                    | FOGIS<br>ens Gemensamma Infermationssystem |
| • Senior O Ungdom                                                                                                    | Match - BK Forward - Vasalunds IF                                                                                                    |                                            |
| Herrar<br>Div 1, herrar                                                                                                    | Uppgifter Domare Resultat Händelser Trupp                                                                                                    |                                            |
| <ul> <li>Folksam-Cup</li> <li>Kval till Svenska Cupen</li> <li>Enskilda matcher</li> </ul>                                  | Bkriv ut spelarförteckning     Hänta spelare till matchens trupp från:     tidinan match     Oma 1.5% Example Versiveda (5.0008-04-00)                                                                                                    |                                            |
| <ul> <li>Folksam-Cup Omg. 1-5</li> <li>Träningsmatcher 3 domare</li> <li>Träningsmatcher Fotboll</li> <li>Övrigt</li> </ul> | foreningens spelar AA                                                                                                    |                                            |
| ▶ Träningsmatcher                                                                                                    | Anta spelare i truppin: 16<br>Max Intal lifena spilare: 18<br><b>Vr</b> Kap to Personne / Namn<br>2 199008204030 Dana Kuhi<br>2 198004285931 Gabriel Bulut<br>3 198003226733 Jimmy Tourna<br>5 198103211713 Herish Kuhi<br>9 198103215713 Herish Kuhi<br>9 198203176634 Jonas Gredenborn<br>7 198304196597 Kenny Mathisen<br>8 198901286714 Mathias Englund<br>9 198901286714 Mathias Englund<br>9 198306136618 Mathias Norgen<br>10 19810821675 Mikael Nilsson<br>11 198703116759 Mikae Sutafsson<br>12 198703116759 Mikae Sutafsson<br>13 198201266666 Peter Olsson<br>15 198301226634 Robin Rosén<br>16 198701173679 Sandro Pavicevic |                                            |

Gör sedan likadant med ledare. Välj Ledare och Lägg Till. Glöm ej och Spara.

|                                                                                                    | ARYOTT 201A Saudio Manicenic                 |            |  |  |  |
|----------------------------------------------------------------------------------------------------|----------------------------------------------|------------|--|--|--|
| Hämta ledare till matche                                                                                                    | n från:                                      |            |  |  |  |
| en tidigare match                                                                                                    | Omg 1 BK Forward - Vasalunds IF (2008-04-20) | <b>–</b> A |  |  |  |
| lagets personer                                                                                                    | A                                            |            |  |  |  |
| föreningens personer                                                                                                    | *                                            |            |  |  |  |
| Antal ledare i truppen: 0<br>Max antal tillåtna ledare: 6<br>Tips: Klicka på en ledares namn för att uppdatera ledarens roll! |                                              |            |  |  |  |
| Spara Radera                                                                                                    |                                              |            |  |  |  |
|                                                                                                    |                                              |            |  |  |  |

När allt är klart, Skriv ut 2 exemplar genom att klicka på Skriv ut spelarförteckning.

| 🔆 🎄 🏉 FOGIS - Fotbollens Geme                                                                                                    | nsamma Informationssystem                                                                                                    |                                                                   |                                             |          |
|----------------------------------------------------------------------------------------------------|----------------------------------------------------------------------------------------------------|-------------------------------------------------------------------|---------------------------------------------|----------|
| BK Forward<br>Säsongen 2008                                                                                                    | ristian Lundell ▶ Manualer<br>gga ut ▶ Örebros Fotbollförbund                                                                                                    |                                                                   | FOGIS<br>Fethollens Gemeensamma Information | nssystem |
| G Senior C Ungdom (<br>Herrar )<br>Div I, herrar (<br>Cuper )<br>Folksam-Cup )<br>Kval till Svenska Cupen )<br>Enskilda matcher )<br>Folksam-Cup Ong. 1-5<br>Frähingsmatcher 3 domare )<br>Träningsmatcher 7 admare )<br>Träningsmatcher ) | Match - BK Forward - Vasalunds I<br>Uppgifter Domare Resul<br>Truppen får administerns fram till: 2<br>Skriv ut spelarforteckning<br>Hämta spelare till matchens trupp frår<br>en tidigare match Omg I BK Fc<br>lagets trupp A<br>föreningens spelare A<br>Antal spelare i truppen: 16<br>Max antal tillstna spelare: 18<br>Nr 60 Fcr Dersonnr | F<br>2008-04-20 17:00<br>1:<br>rrward - Vasalunds IF (2008-04-20) | <b>y</b> A                                  |          |

## Efter Match

Efter matchen ska lagansvarig från båda lagen underteckna och erhålla varsin kopia av sin del av den domaren komplett ifyllda domarrapporten, d.v.s. med angivande av matchresultat, varningar, utvisningar, målskyttar m.m.

Domaren har sedan via sin enskilda domarinloggning i Fogis att inom viss tid, lägga in domarrapportens uppgifter och godkänna densamma.

### Efter domarens godkännande av domarrapporten

Alla föreningar som har lag i serier med elektronisk matchrapportering kan efter domarens godkännande se information om sitt eget lag via föreningsinloggningen.

Hemsidan uppdateras även efter domarens godkännande med ev. varningar, utvisningar etc.

| 😭 🏟 🏉 FOGIS - Fotbollens Ger                                                                    | mensamma Informationssystem                                                                                                    | <u>a</u>                                          |
|-------------------------------------------------------------------------------------------------|----------------------------------------------------------------------------------------------------|---------------------------------------------------|
| BK Forward<br>Säsongen 2008                                                                     | Christian Lundell Denander<br>Logga ut Dorebros Fotbollförbund                                                                                                 | FOGIS<br>Pathallens Gemensamma Informationssystem |
| © Senior © Ungdom ↔<br>Herrar<br>▶ Div 1, herrar                                                | Match - BK Forward - Vasalunds IF Uppgifter Domare Resultat Handelser Trupp                                                                                    |                                                   |
| Cuper<br>Folksam-Cup<br>Kval till Svenska Cupen                                                 | <ul> <li>Truppen får administreras fram till: 2008-04-20 17:00</li> <li>Skriv ut spelarförteckning</li> <li>Hämta spelare till matchens trupp från:</li> </ul> |                                                   |
| Enskilda matcher<br>Folksam-Cup Omg. 1-5<br>Träningsmatcher 3 domare<br>Träningsmatcher Fotboll | en tidigare match     Omg 1 BK Forward - Vasalunds IF (2008-04-20)      lagets trupp     A      föreningens spelare     A                                      | <b>▼</b> #3                                       |
| Övrigt<br>▶ Träningsmatcher                                                                     | Antal spelare i truppen: 16<br>Max antal tillåtna spelare: 18                                                                                                  |                                                   |

För mer Information:

Kontakta Magnus Apelberg 036-345454 Mats Larlind 036-345447